## Rebar configurations

Modified on: Wed, 12 Aug, 2020 at 8:36 AM

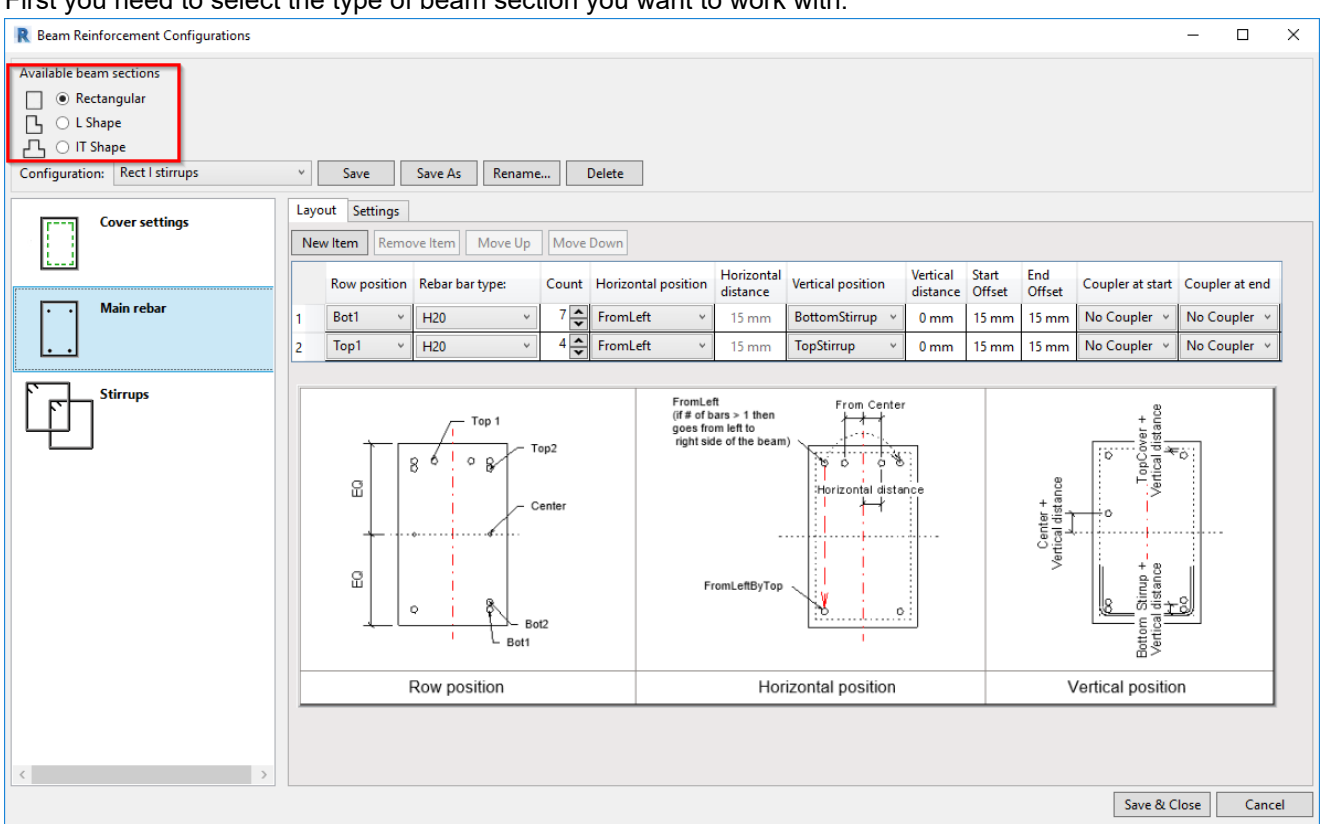

First you need to select the type of beam section you want to work with.

Then Create configuration by using **Save As** from existing configuration. After installation you only have the Default configuration, which has empty settings, or you can download the sample project and configurations from the e-help page.

R Beam Reinforcement Configurations

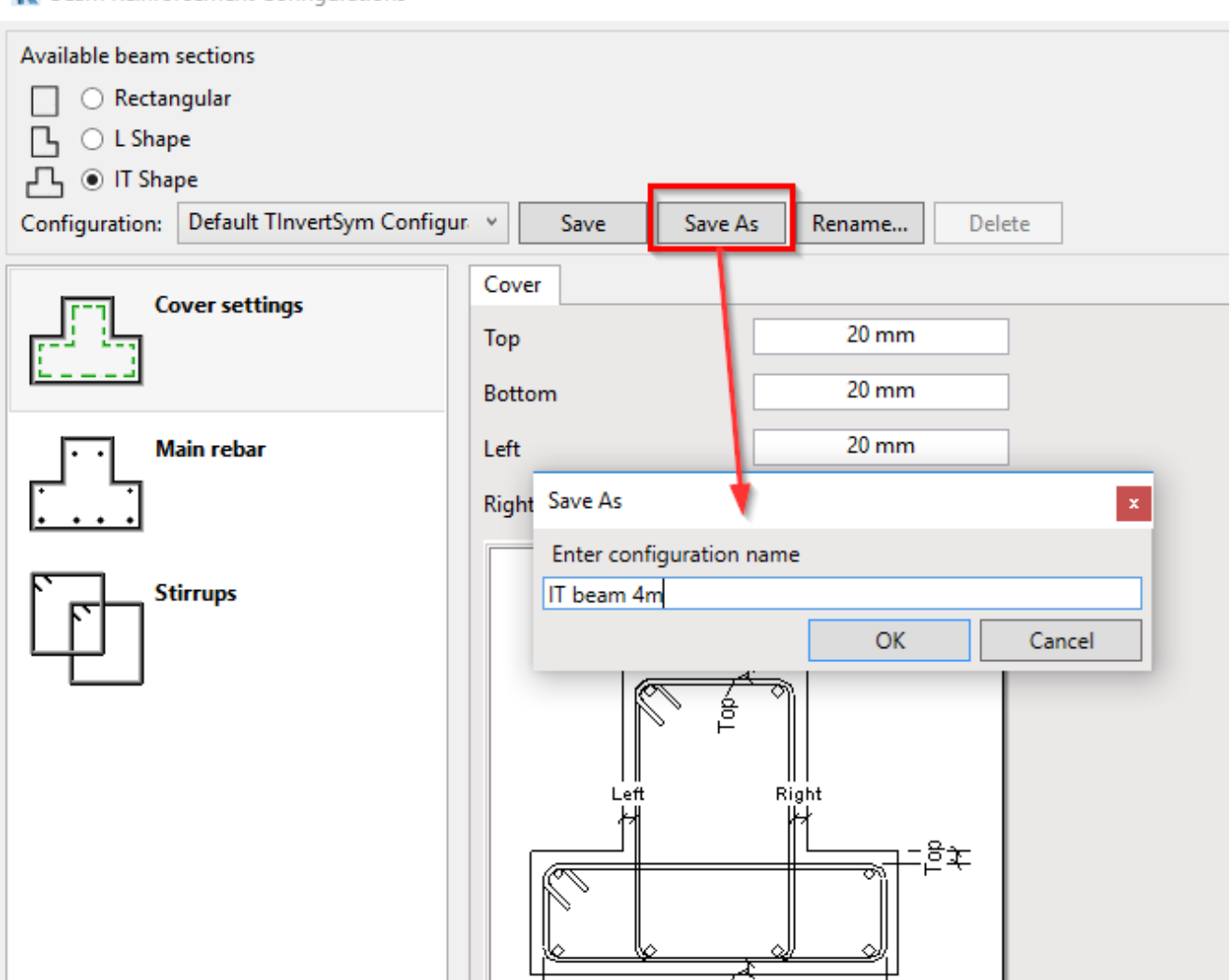

Then, set configurations for Cover, Main reinforcement, and Stirrup reinforcement.

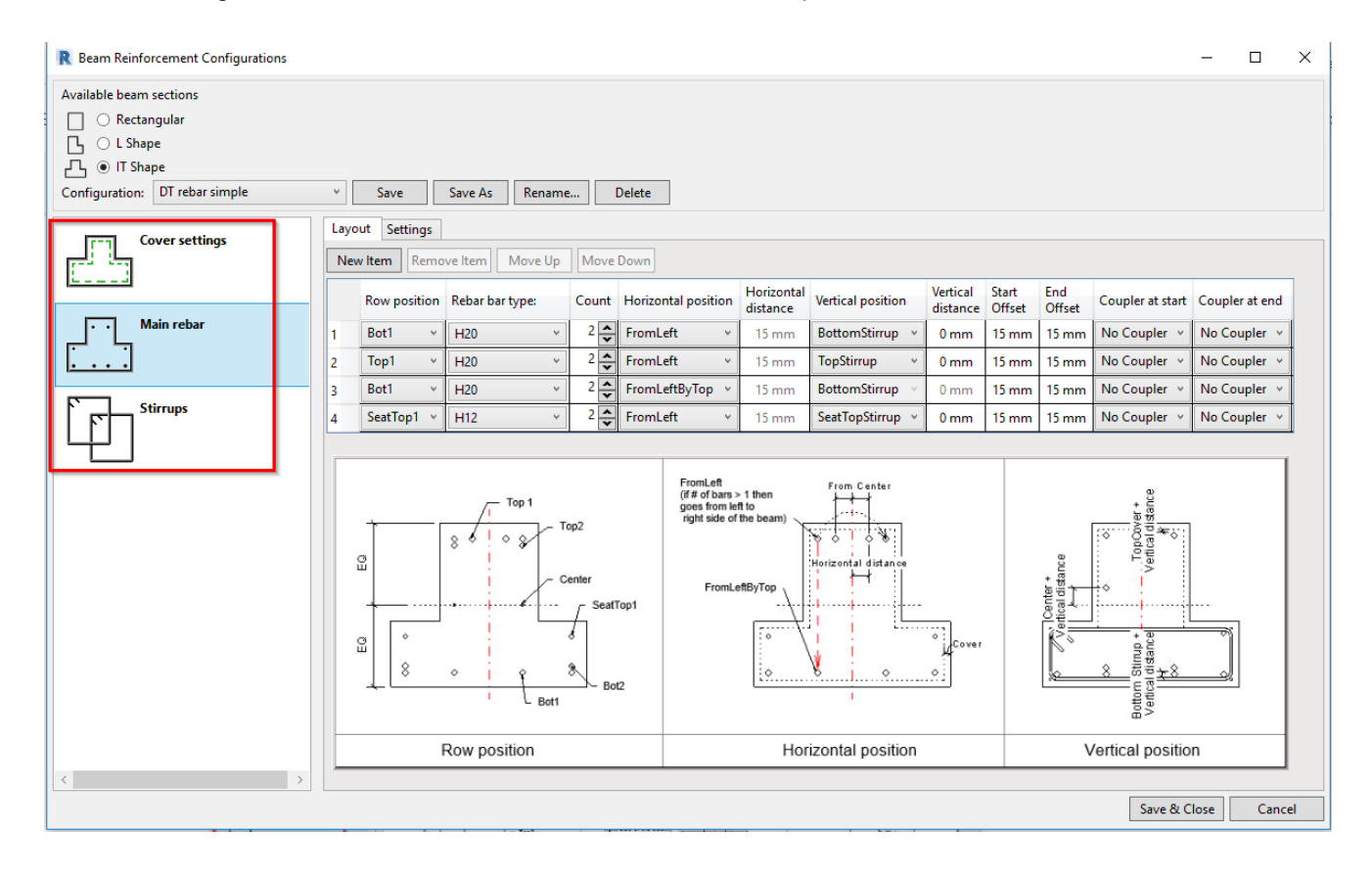